# **70th SPSJ Annual Meeting**

# **Poster Session (P) & Exhibition**

# **Quick Guide**

29 April 2021

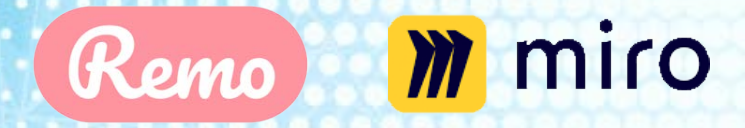

Poster Sessions will take place using the Remo and Miro virtual platforms

The Society of Polymer Science, Japan

# **Operating System and Browser Requirements**

# **Recommended browser**

- ✓ Google Chrome
- ✓ Firefox
- ✓ Apple Safari

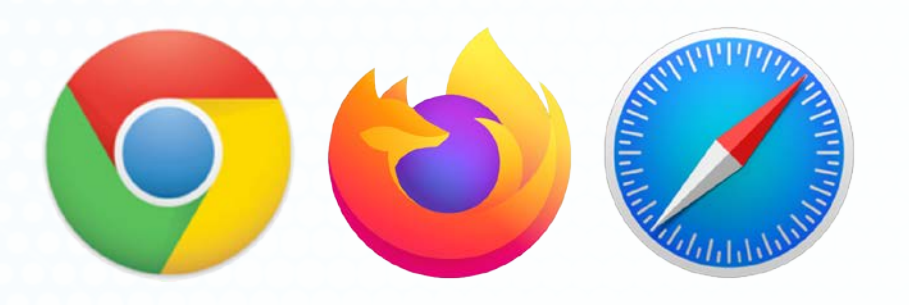

| OS      | OS Version | Browser                                         |
|---------|------------|-------------------------------------------------|
| Windows | 10         | Chrome 77+<br>Firefox 76+<br>Microsoft Edge 87+ |
| Mac     | 10.13+     | Chrome 77+<br>Firefox 76+                       |
|         | 10.14.4+   | Safari13+Chrome77+Firefox76+                    |

https://help.remo.co/en/support/solutions/articles/63000251000-what-operating-devices-and-browsers-are-supported-on-remo-conference-

# You can check Remo system on your devices using following URL https://geartest.remo.co/

# Note

- Web address (URL) will be shown on Web system of the SPSJ Annual Meeting.
- ✓ URL will change daily.
- ✓ **Poster Session & Exhibition will open from May 26 to May 28.**
- ✓ All registered participants can join in Poster Session & Exhibition room.
- ✓ Recommended Browsers are Google Chrome, Firefox and Safari.
- ✓ You should do the access test in advance from May 17 to May 19.
- White board on REMO is linked to Miro which is an online visual collaboration platform

# Log in

1. Click a green bar for login on the webpage (URL is announced)

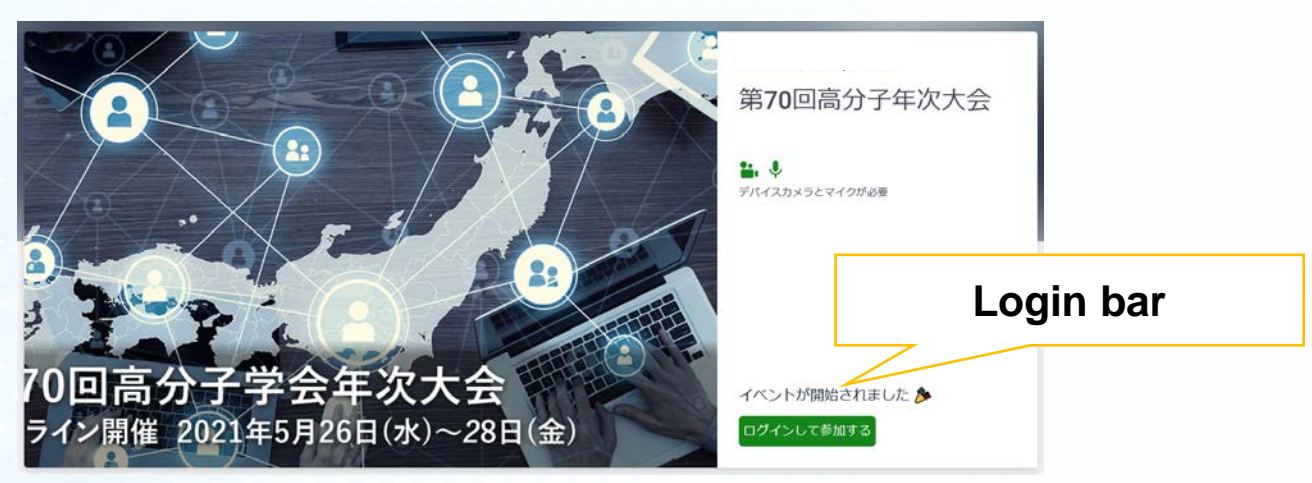

2. Log in REMO using your registered mail address and password.
 \* Please sign up if you don't have an account.

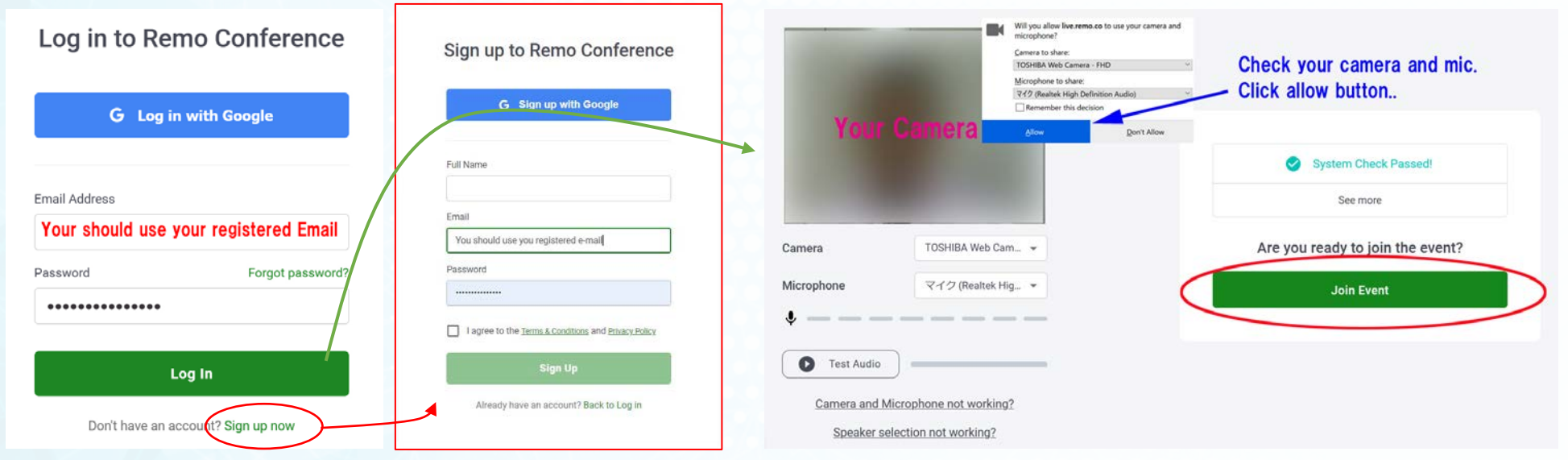

## **Structure of Remo rooms**

- $\checkmark$  You are placed at 1<sup>st</sup> entrance floor and are seated a specified table.
- ✓ You will move to other floors and tables which you like.
- ✓ Presentation rooms are from 2<sup>nd</sup> to 9<sup>th</sup> Floor.
- ✓ Help desks are located at 1<sup>st</sup> Floor.

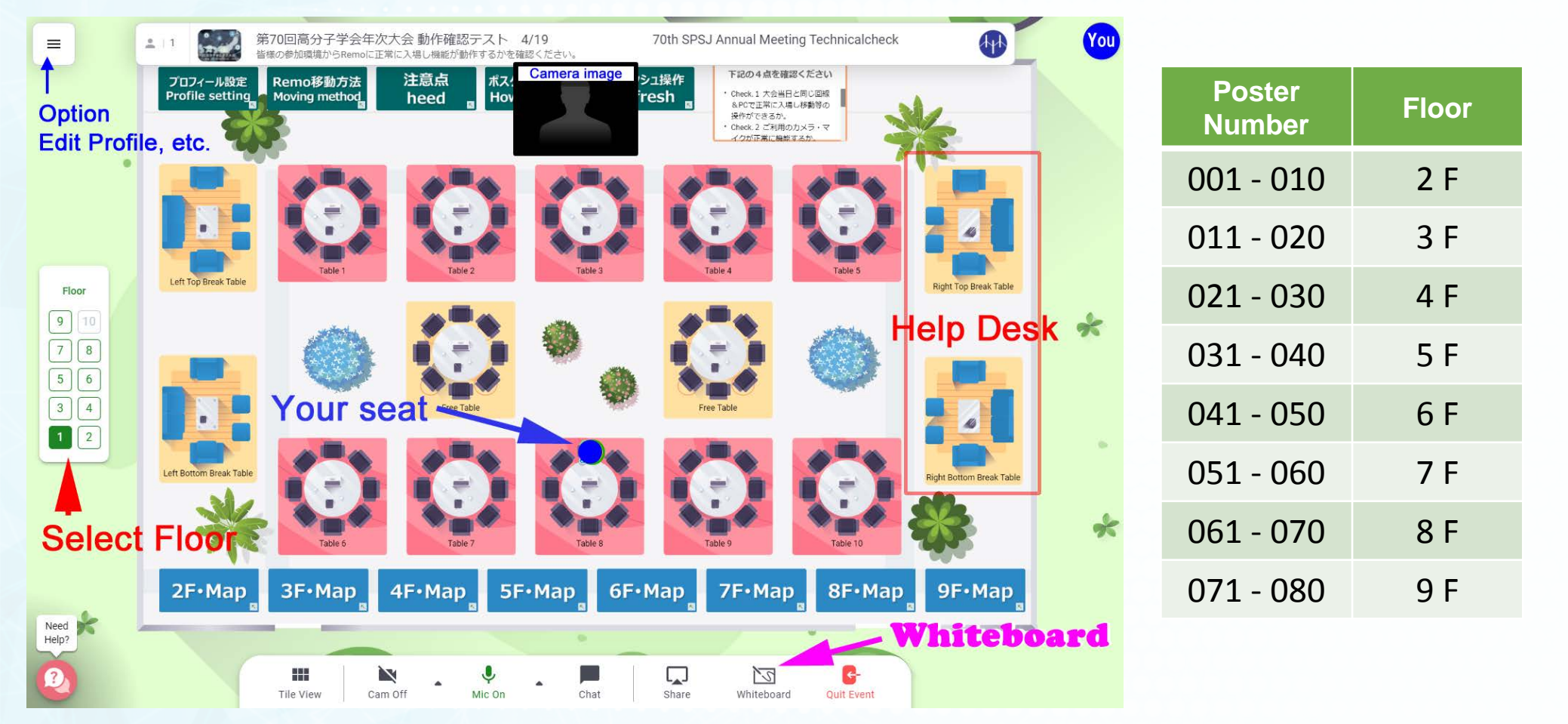

# Change your profile

Presenters and participants should change your profile settings.

- Editing Profile
- Change your profile picture if you need

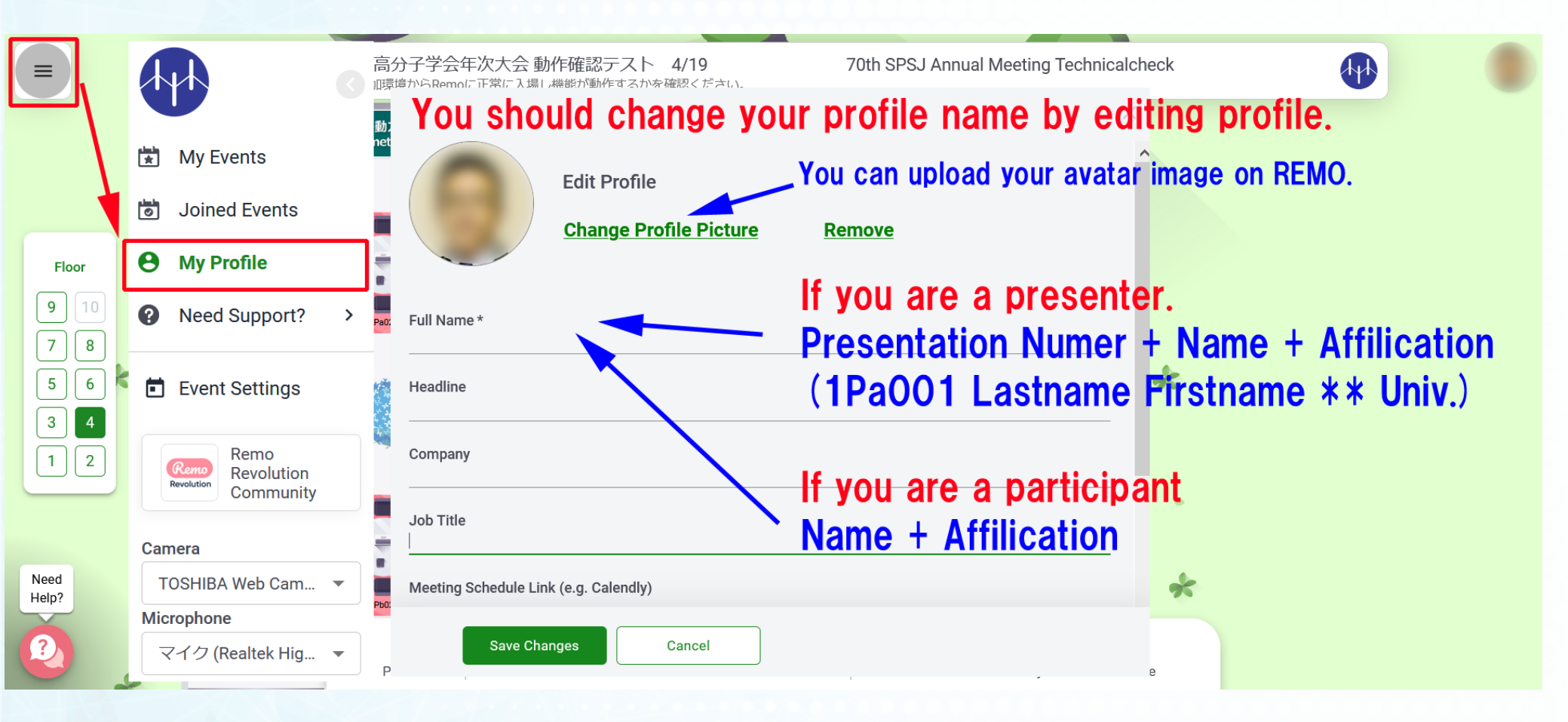

# TROUBLESHOOTING

# Browser

- ✓ Hard Refresh on your browser using shortcut key.
- ✓ Restart your browser or PC

# CTRL + SHIFT + R CMD + SHIFT + R

# **Camera and Microphone**

- Click the menu button (three parallel horizontal lines) in the upper left corner of the screen
- ✓ Select a different Microphone and Camera source
- Another video conferencing program open like Zoom or Webex can cause Remo to be unable to access the camera/mic. In this case, the first thing to check on is if your browser is up to date.

# **Complete the geartest**

 You can check REMO system on your devices using following URL https://geartest.remo.co/

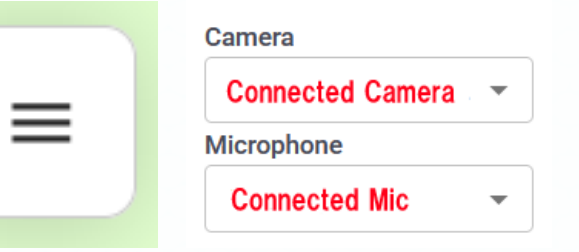

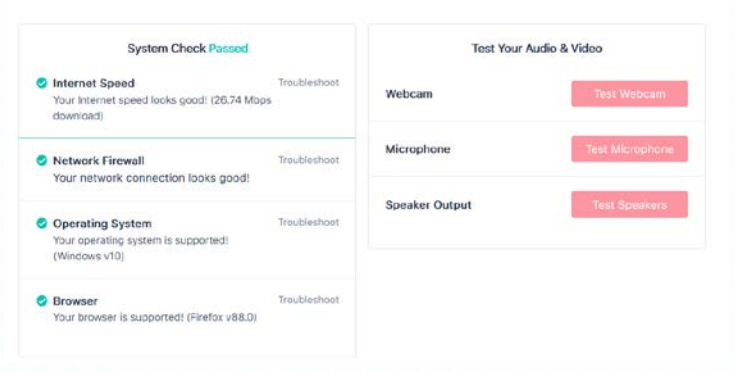

#### Remo System Check

#### Audience

#### Step 1. Move to floor & table

- Click the Floor (shown in Left side Bar) number which you want.
- **Double Click the table** for moving, poster number is shown bottom of table area.

#### Step 2. Join a presentation

- Please open "Whiteboard" to see the poster when you visit a Poste Table.
- The poster image can be freely scaling in you PC.
- Turn on **Camera** and **Mic** to speak to the presenter when you interact with the presenter.
- Use of Chat is not recommended.
- Please avoid staying a Poster Table after you finish the discussion.

#### Group a, b[ 9:30~11:30]

9:30  $\sim$ 10:25 Presentation of Odd number 10:25 $\sim$ 11:20 Presentation of Even number Group c,d [ 12:30 $\sim$ 14:30] 12:30 $\sim$ 13:25 Presentation of Odd number 13:25 $\sim$ 14:20 Presentation of Even number Group e,f [14:30 $\sim$ 16:30] 14:30 $\sim$ 15:25 Presentation of Odd number 15:25 $\sim$ 16:20 Presentation of Even number

(Third symbol of presentation number is "a") (Third symbol of presentation number is "b")

(Third symbol of presentation number is "c") (Third symbol of presentation number is "d")

(Third symbol of presentation number is "e") (Third symbol of presentation number is "f")

#### **Poster Presentation Schedule**

| Date: May 26 – May 28, 2021                                             |                                              |  |  |  |  |
|-------------------------------------------------------------------------|----------------------------------------------|--|--|--|--|
| Session : Each poster session is divided into three groups.             |                                              |  |  |  |  |
| Presentation: You will make your poster presentation as following time. |                                              |  |  |  |  |
| Participants will join your table in your presentation time.            |                                              |  |  |  |  |
| Group a,b【9:30~11:30】                                                   |                                              |  |  |  |  |
| 9:00 $\sim$ 9:30 Uploading your presentation mater                      | ial                                          |  |  |  |  |
| 9:30 $\sim$ 10:25 <b>Presentation of Odd number</b>                     | (Third symbol of presentation number is "a") |  |  |  |  |
| 10:25~11:20 Presentation of Even number                                 | (Third symbol of presentation number is "b") |  |  |  |  |
| 11:20 $\sim$ 11:30 Delete your presentation material                    |                                              |  |  |  |  |
| Group c,d 【12:30~14:30】                                                 |                                              |  |  |  |  |
| 12:00 $\sim$ 12:30 Uploading your presentation mater                    | ial                                          |  |  |  |  |
| 12:30~13:25 Presentation of Odd number                                  | (Third symbol of presentation number is "c") |  |  |  |  |
| 13:25~14:20 Presentation of Even number                                 | (Third symbol of presentation number is "d") |  |  |  |  |
| 14:20 $\sim$ 14:30 Delete your presentation material                    |                                              |  |  |  |  |
| Group e,f【14:30~16:30】                                                  |                                              |  |  |  |  |
| 14:00 $\sim$ 14:30 Uploading your presentation material                 |                                              |  |  |  |  |
| 14:30~15:25 Presentation of Odd number                                  | (Third symbol of presentation number is "e") |  |  |  |  |
| 15:25~16:20 Presentation of Even number                                 | (Third symbol of presentation number is "f") |  |  |  |  |
| 16:20 $\sim$ 16:30 Delete your presentation material                    |                                              |  |  |  |  |

#### **Presentation**

- Move to your presentation floor by clicking floor and seat at your presentation table by double clicking.
- ✓ Table is named by presentation number as 1Pa-029.
- You and audiences at the table are shown in left area on your display.
- ✓ Turn on "Whiteboard" of Menu.
- ✓ Turn on Camera and Mic.
- Drag & drop your file on the whiteboard.
- After your presentation time end, you should delete your presentation file from the whiteboard.

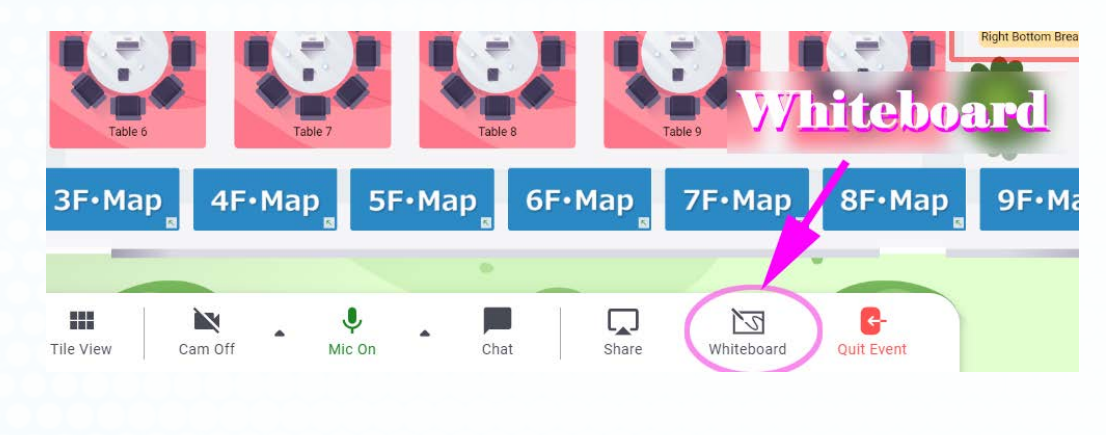

| )→ C û                                   | 0 🔒 🖙                                                  | ■⊠ https://live.r                                                                                                    | emo.co/e/spsj70nenk                                                                                            | ai_technicalcheck  | 0419              |                  | … ⊠ ☆            | Ŧ         | III\ 🖸   | ۲        |
|------------------------------------------|--------------------------------------------------------|----------------------------------------------------------------------------------------------------|----------------------------------------------------------------------------------------------------|--------------------|-------------------|------------------|------------------|-----------|----------|----------|
| Cisco Webex Meetings                     | 🕈 Google Scholar 斗 🕻                                   | Google ബ자 👌 ジョル                                                                                                    | ダン乗換案内 🍓 特許(                                                                                                   | 情報ブラットフォーム         | 🞯 CC Search 🛛 🖉 J | AL @ 100nen @ 18 | 1東支部 🔰 ダッシュボード   |           | >> 🛅 Oth | er Bookm |
| =                                        | 1 222                                                  | 第70回高分子学<br>皆様の参加環境からR                                                                                                    | 会年次大会動作<br>emoに正常に入場し構                                                                                         | e確認テスト<br>能が動作するかを | 4/19<br>確認ください。   | 70th SI          | PSJ Annual Meeti | ing Te    | D        | (        |
| -                                        | miro                                                   | test 🔅 📩                                                                                                    |                                                                                                    |                    |                   |                  | ۳ 💿              | 옷 Share 🕴 | 1 Q      | Ē        |
| 112                                      | 12                                                     | and the second second se | and a second second second second second second second second second second second second second second second |                    |                   |                  |                  |           | Ŧ        | ×        |
|                                          |                                                        | 200.000                                                                                                    | C. C. States                                                                                                   |                    |                   |                  |                  |           |          |          |
| 9 10                                     | *                                                      | 20.00C N                                                                                                    | STATES STATES                                                                                                  |                    |                   |                  |                  |           |          |          |
| 9 10<br>7 8                              |                                                        | 23.457 S                                                                                                    | ener: 🔅                                                                                                    | Drop               | your pre          | sentation        | files on t       | he whit   | eboa     | rd.      |
| 9 10<br>7 8<br>5 6                       |                                                        | 10000<br>10000<br>10000<br>10000                                                                                                    |                                                                                                    | Drop               | your pre          | sentation        | files on t       | he whit   | eboa     | rd.      |
| 9 10<br>7 8<br>5 6<br>3 4                | ►<br>                                                  |                                                                                                    |                                                                                                    | Drop               | your pre          | sentation        | files on t       | he whit   | eboa     | rd.      |
| 9 10<br>7 8<br>5 6<br>3 4<br>1 2         | ►<br>T<br>*<br>×                                       |                                                                                                    |                                                                                                    | Drop :             | your pre          | sentation        | files on ti      | he whit   | eboa     | rd.      |
| 9 10<br>7 8<br>5 6<br>3 4<br>1 2<br>Need | <ul> <li>▼</li> <li>T</li> <li>*</li> <li>×</li> </ul> |                                                                                                    |                                                                                                    | Drop (             | your pre          | sentation        | files on ti      | he whit   | eboa     | rd.      |

How to Use the Miro Whiteboard on Remo? https://help.remo.co/en/support/solutions/articles/630002585 73-how-to-use-the-miro-whiteboard-on-remo-

#### **Presentation Materials Guidelines**

| Presentation Materials | Microsoft PowerPoint                                                       |
|------------------------|----------------------------------------------------------------------------|
| Format                 | PDF                                                                        |
| File Size              | Less than 3 MB                                                             |
| Page                   | If PDF has multiple pages, you need to expand the pages on the whiteboard. |

| Presentation Materials     | Image data      |
|----------------------------|-----------------|
| Format                     | JPEG            |
| File Size                  | Less than 3 MB  |
| Pixel Limit for JPEG Image | 8192x4096 pixel |
| Page                       | 1 page          |

## Uploading your presentation file.

- ✓ Please confirm your file format is PDF or JPEG.
- You can upload your file using "Drag & Drop" or "Uploading Menu"

1 of 5

🖸 All

test.pptx

Extract pages

 If you upload pdf file, please extract all pages.

Presentation

Page 1

extract pages

എ

Example: 1-5,8,11-13

G

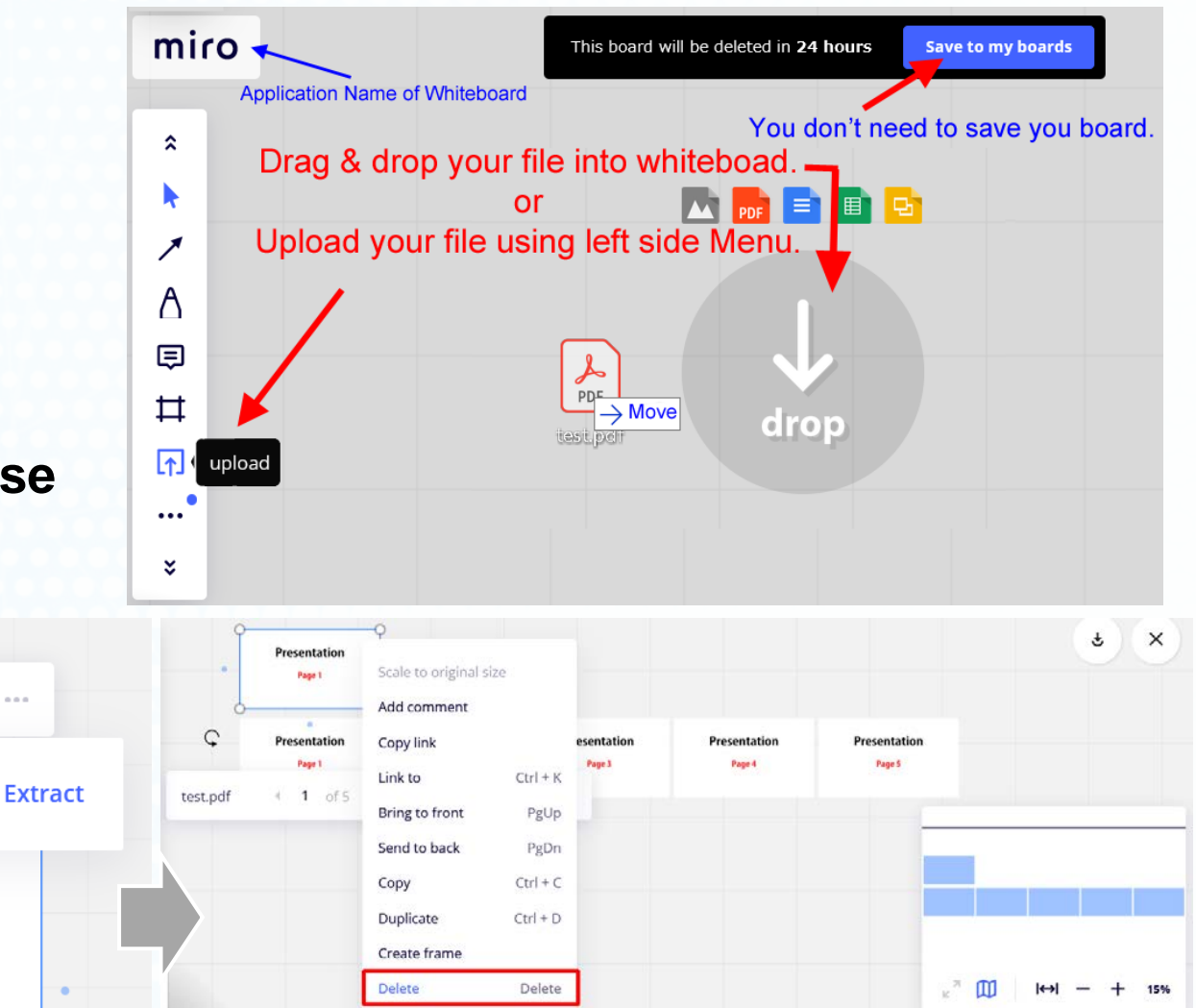

The first page of the PDF will be displayed in duplicate, so select the upload file before extracting pages and delete it.

#### Show your cursor and find your materials on a mini map.

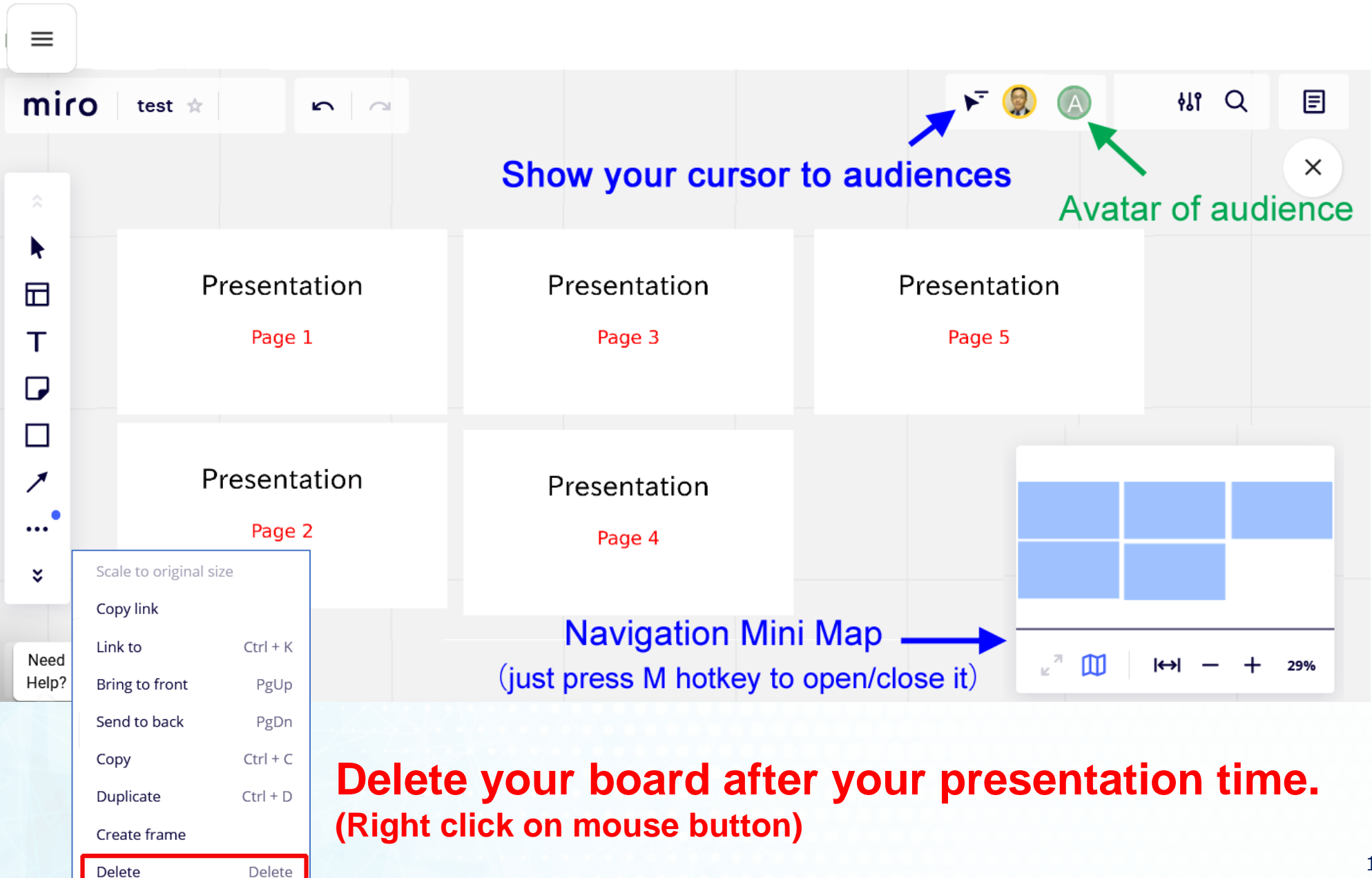